# How to Change Website to Another Language (Google Chrome Browser)

# Step 1: Go to registration website

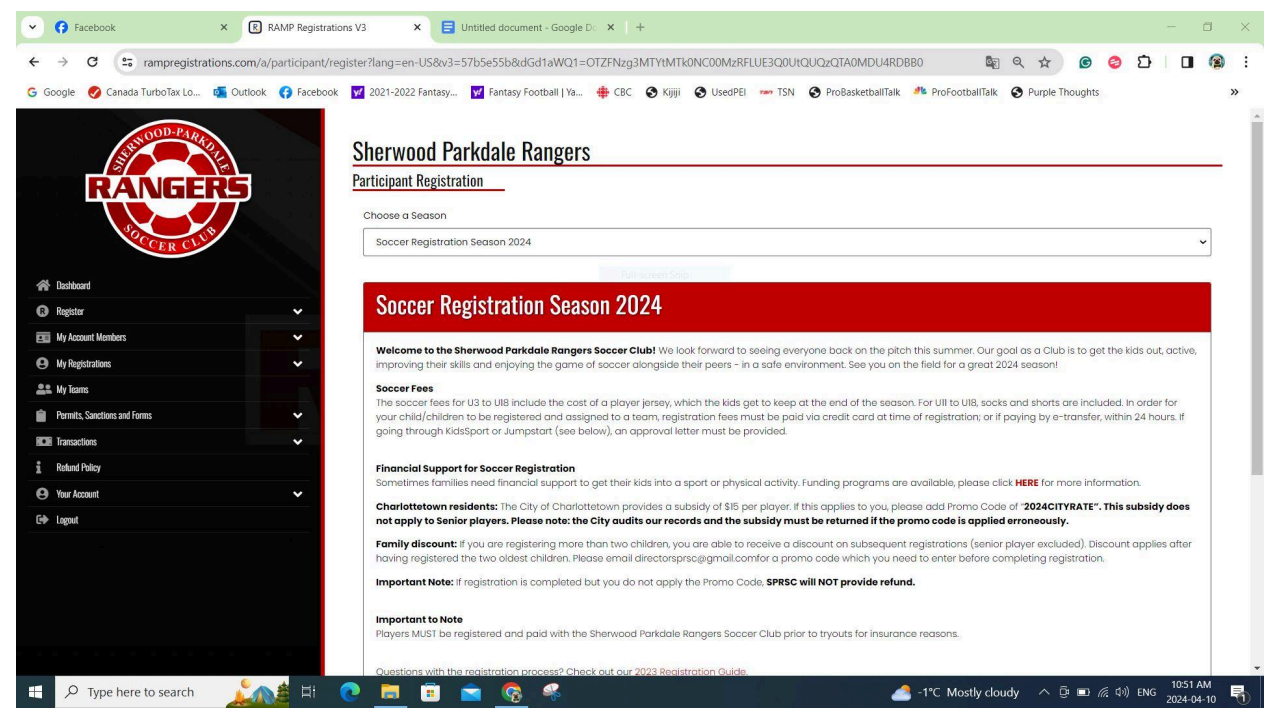

# Step 2: Click the 3 Dots to Open Menu

| → C s rampregistrations.com/a/participant/register?lang=en-US&v3=57b5e55b&dGd1aWQ1=OTZFNzg3MTYtMTk0NC00                                                                                                    | MzRFLUE3Q0UtQUQzQTA0MDU4RDBB0 🛛 🛱 🔍 🚖 🌀                                                                                                    | <u>වේ 🛛 </u> 🕲 🌘                     |
|----------------------------------------------------------------------------------------------------|----------------------------------------------------------------------------------------------------|--------------------------------------|
| ioogle 📀 Canada TurboTax Lo 🚳 Outlook 🕐 Facebook 🕎 2021-2022 Fantasy 🕎 Fantasy Football J Ya 🐥 CBC 📀 Kijiji 💿 Us<br>Sherwood Parkdale Rangers                                                                                                    | edPEI 🚥 TSN 🔮 ProBasketballTalk и ProFooti 🔯 New tab                                                                                                    | Ctrl+1<br>Ctrl+1<br>dow Ctrl+Shift+1 |
| RANGERS Participant Registration                                                                                                    | C Adam                                                                                                    | Signed in                            |
| Choose a Season                                                                                                    | © Passwords and auto                                                                                                    | ofill                                |
| Soccer Registration Season 2024                                                                                                    | ත History                                                                                                    |                                      |
|                                                                                                    | 之 Downloads                                                                                                    | Ctrl+                                |
| Secon Registration Secon 2024                                                                                                    | Bookmarks and list                                                                                                    | s                                    |
|                                                                                                    | D Extensions                                                                                                    |                                      |
| My Account Members Welcome to the Sherwood Parkdale Rangers Soccer Club! We look forwa                                                                                                    | rd to seeing everyone back on the pitch this summe                                                                                                    | a Ctrl+Shift+E                       |
| My Registrations v improving their skills and enjoying the game of soccer alongside their per                                                                                                    | rs - in a safe environment. See you on the field for a Q Zoom                                                                                            | - 90% +                              |
| Soccer Frees         Soccer Frees           The soccer frees for U3 to U8 include the cost of a player jersey, which the Pamits Soccer frees for U3 to U8 include the cost of a player jersey, which the Your child/children to be registered and assigned to a team, registration for going through KlasSport or Jumpstart (see below), an approval letter must some the societ free set of the societ free set of the societ free set | kids get to keep at the end of the season. For UII to U<br>aes must be pold via credit card at time of registrativ<br>to provided. G Search this page wi | Ctrl-                                |
| Rélatif Policy Financial Support for Soccer Registration                                                                                                    | C Translate                                                                                                    |                                      |
| Your Account                                                                                                    | physical activity. Funding programs are available, ple 🛛 🔒 Find and edit                                                                                 |                                      |
| Charlottetown residents: The City of Charlottetown provides a subsidy of<br>not apply to Senior players. Please note: the City audits our records and                                                                                                    | SI5 per player. If this applies to you, please add Prom<br>the subsidy must be returned if the promo code is                                             |                                      |
| Family discount: If you are registering more than two children, you are at<br>having registered the two oldest children. Please email directorsprsc@gm                                                                                                    | le to receive a discount on subsequent registrations<br>ail.comfor a promo code which you need to enter br                                               |                                      |
| Important Note: If registration is completed but you do not apply the Pror                                                                                                    | no Code, SPRSC will NOT provide refund.                                                                                                    |                                      |
| Important to Note                                                                                                    | 2 Exit                                                                                                    |                                      |

## Step 3: Click Translate

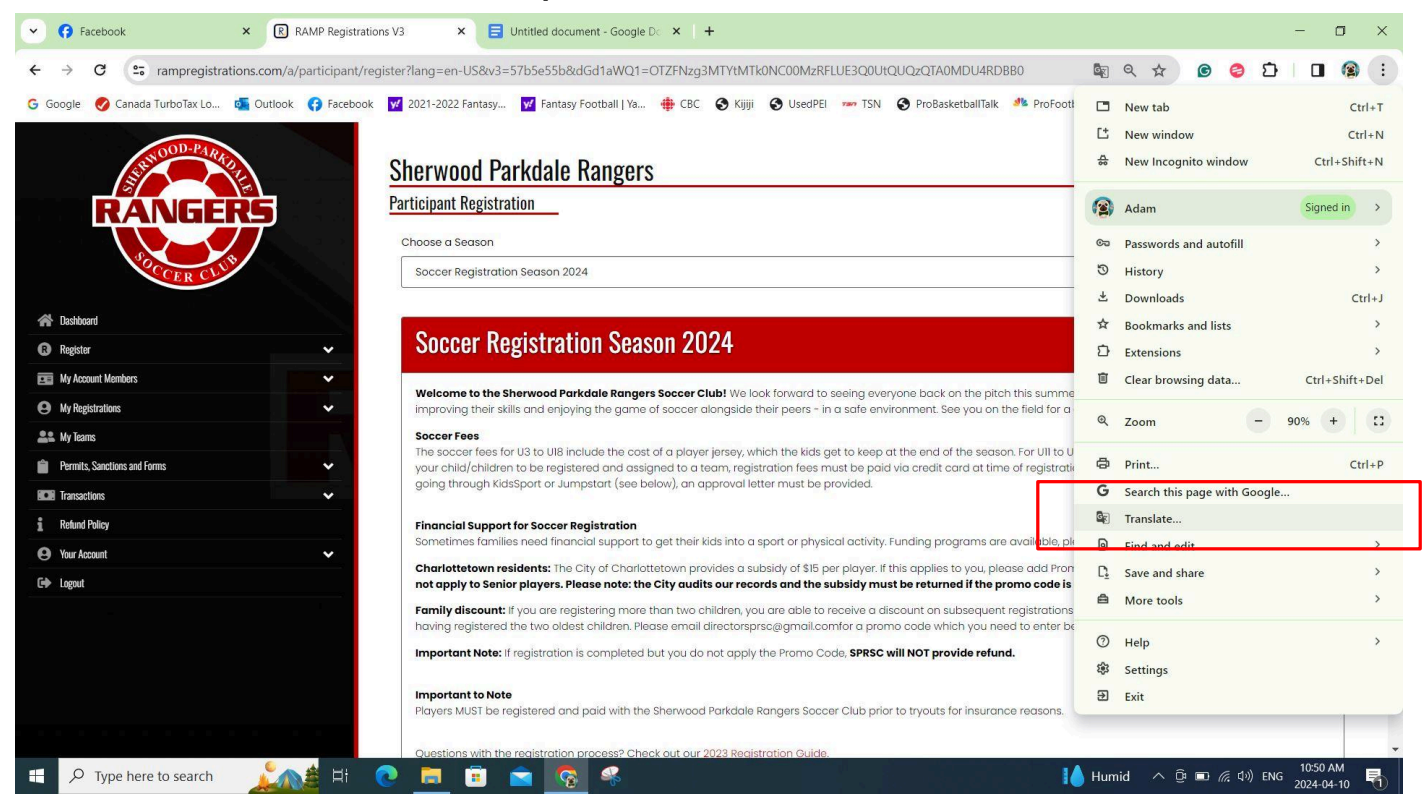

#### Step 4: Click 3 Dots and the Click Choose Another Language

| Facebook     RAMP Registrations                      | V3 × 🚽 Untitled document - Google Dc × +                                                                                                    | - a x                                                                                                    |  |
|------------------------------------------------------|----------------------------------------------------------------------------------------------------|----------------------------------------------------------------------------------------------------|--|
| ← → C 😁 rampregistrations.com/a/participant/regist   | ter?lang=en-US&v3=57b5e55b&dGd1aWQ1=OTZFNzg3MTYtMTk0NC00MzRFLUE3Q0UtQ                                                                                                    |                                                                                                    |  |
| G Google 🧭 Canada TurboTax Lo 👊 Outlook 😝 Facebook 🚦 | 💋 2021-2022 Fantasy 👿 Fantasy Football   Ya 🌞 CBC 🔇 Kijiji 🔇 UsedPEI 🚥 TSN                                                                                                    | Detected Language English (i) x houghts >>                                                                                                    |  |
| SULLOOD-PARTO                                        | Sherwood Parkdale Rangers                                                                                                    | Choose another language<br>Never translate this site                                                                                                  |  |
| RANGERS                                              | Participant Registration                                                                                                    | Page is not in Detected Language                                                                                                    |  |
|                                                      | Choose a Season                                                                                                    |                                                                                                    |  |
| OCCER CLUP                                           | Soccer Registration Season 2024 🗸                                                                                                    |                                                                                                    |  |
| <ul> <li>Assiboard</li> <li>Register</li> </ul>      | Soccer Registration Season 2024                                                                                                    |                                                                                                    |  |
| 📧 My Account Members 🗸 🗸                             |                                                                                                    |                                                                                                    |  |
| My Registrations                                     | improving their skills and enjoying the game of soccer club! We look forward to seeing every                                                                                                    | yone back on the pitch this summer. Our goal as a Club is to get the klas out, active,<br>ranment. See you on the field for a great 2024 season!      |  |
| Le My Teams                                          | Soccer Fees<br>The soccer fees for U3 to UIB include the cost of a player jersey, which the kids get to keep at the end of the season. For UII to UIB, socks and shorts are included. In order for<br>your child/children to be registered and assigned to a team, registration fees must be paid via credit card at time of registration; or if paying by e-transfer, within 24 hours. If |                                                                                                    |  |
| Permits, Sanctions and Forms                         |                                                                                                    |                                                                                                    |  |
| Transactions                                         | going through KidsSport or Jumpstart (see below), an approval letter must be provided.                                                                                                    |                                                                                                    |  |
| 1 Returd Policy                                      | Financial Support for Soccer Registration                                                                                                    |                                                                                                    |  |
| 🕒 Your Account 🗸                                     | Sometimes families need financial support to get their kids into a sport or physical activity. For                                                                                                    | unding programs are available, please click <b>HERE</b> for more information.                                                                         |  |
| C+ Logout                                            | Charlottetown residents: The City of Charlottetown provides a subsidy of \$15 per player. If the<br>not apply to Senior players. Please note: the City audits our records and the subsidy must                                                                                                    | his applies to you, please add Promo Code of <b>"2024CITYRATE". This subsidy does</b> t be returned if the promo code is applied erroneously.         |  |
|                                                      | Family discount: If you are registering more than two children, you are able to receive a disc<br>having registered the two oldest children. Please email directorsprsc@gmail.comfor a prome                                                                                                    | count on subsequent registrations (senior player excluded). Discount applies after<br>to code which you need to enter before completing registration. |  |
|                                                      | Important Note: If registration is completed but you do not apply the Promo Code, SPRSC with                                                                                                    | vill NOT provide refund.                                                                                                    |  |
|                                                      | Important to Note<br>Players MUST be registered and paid with the Sherwood Parkdale Rangers Soccer Club prior                                                                                                    | to tryouts for insurance reasons.                                                                                                    |  |
|                                                      | Questions with the registration process? Check out our 2023 Registration Guide.                                                                                                    | -                                                                                                    |  |
| 🕂 🔎 Type here to search 🛛 🔬 😫 💽                      | ) 🗟 💼 💼 🥵                                                                                                    | / -1°C Mostly cloudy へ 📴 🖬 🦟 印) ENG 10:54 AM 🖣                                                                                                    |  |

## Step 5: Choose Your Language and then Click Translate

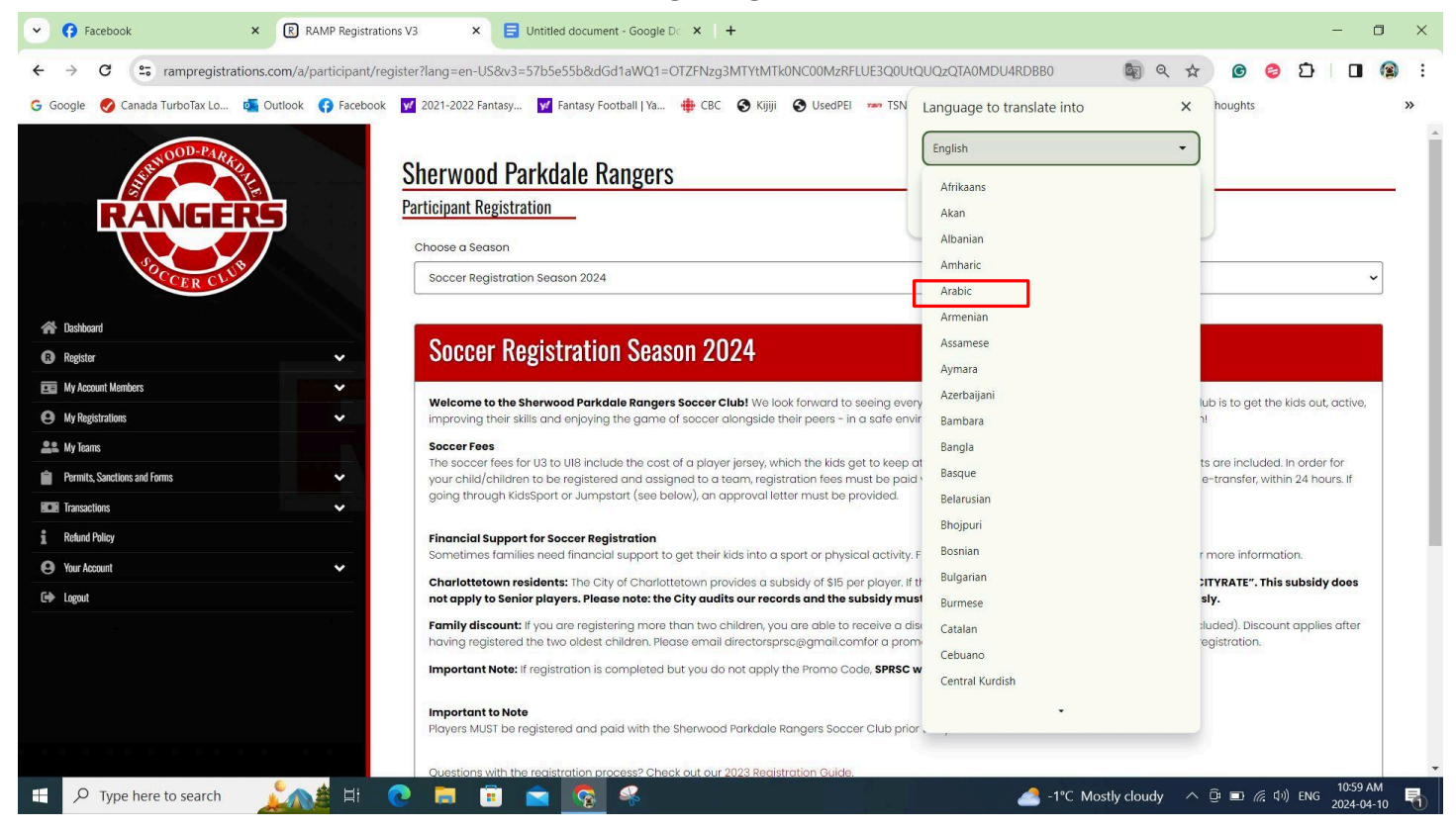

#### Done! The Website is Now Translated.

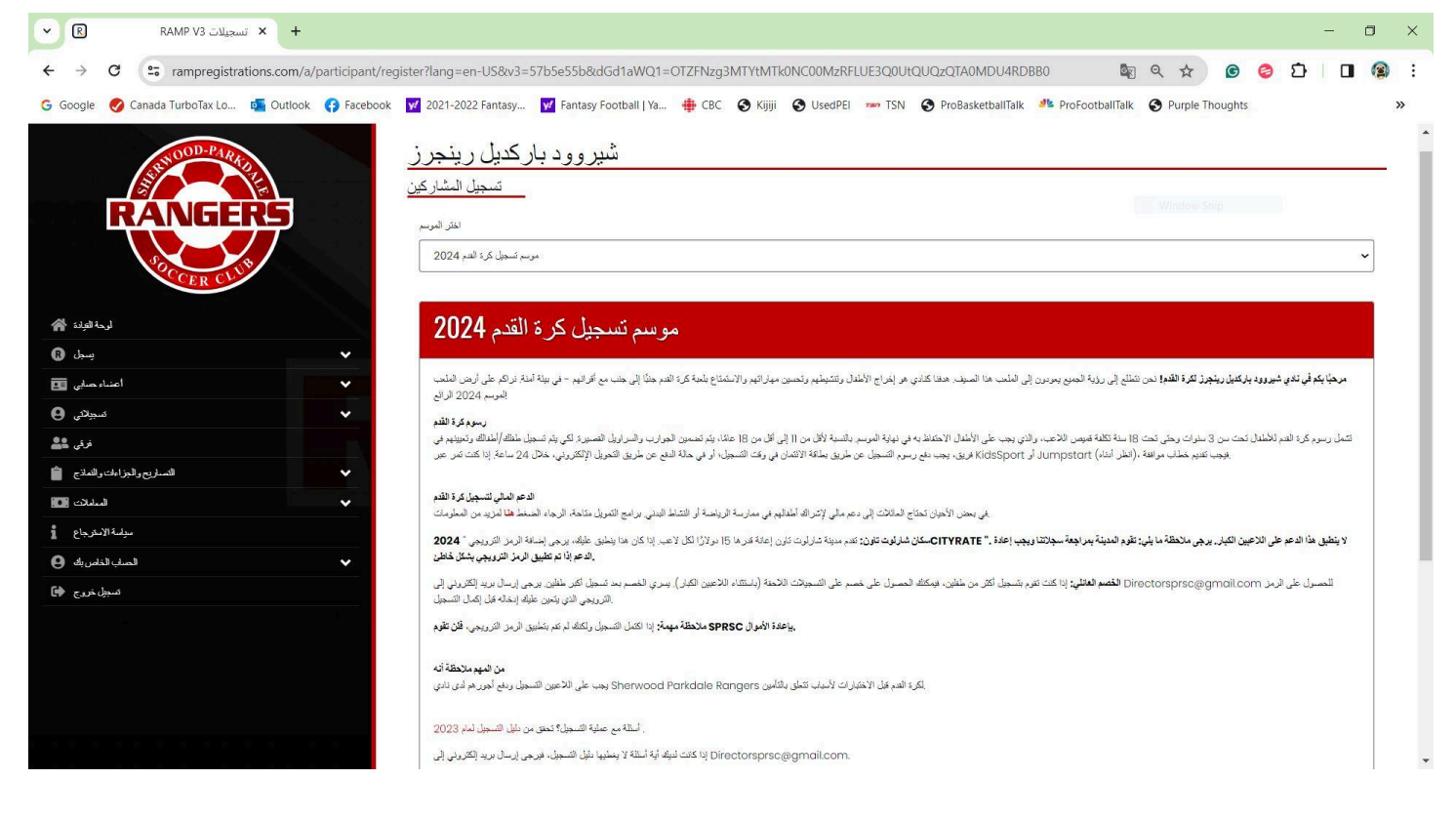